Infinite
 Construction

 Existing ic users click here
 New ic users click here

 Ic parent resources click here

Step 2. Log into Parent Portal. \*\*If you do not have a Parent Portal account, you can create an account by clicking on

*'New IC Users Click Here' on the link above* **Step 3.** Click on 'More'

| E Infinite<br>Campus | More                         | #4                                       |
|----------------------|------------------------------|------------------------------------------|
| Message Center       | Address Information          |                                          |
| Calendar             | Assessments                  | #5                                       |
| Assignments          | Demographics                 | #6                                       |
| Grades               | Family Information           |                                          |
| Grade Book Updates   | Important Dates              | If any                                   |
| Attendance           | Transportation               | changes need<br>to be made<br>click here |
| Academic Plan        | Cafeteria Balance            |                                          |
| Fees #3              | Student and Household inform | nation                                   |
| Documents #5         | HS Service Learning          |                                          |
| More                 | IEP Signature                |                                          |

<u>Step 4.</u> Click on 'Address Information' and verify that the information is correct <u>Step 5.</u> Repeat Step 4 for 'Demographics' and 'Family Information'

If any changes need to be made:

- Click on 'More' on the left side of the screen
- Click on 'Student and Household Information'
- Depending on your application status, you will need to click 'Start', 'Continue' or 'Start Another'
- Click on 'Begin Registration' and follow the prompts
- You may now change information on the application. *Note: Some information is not available to change through portal.* You will need to contact your child's school to have them change that information
- Click 'Submit' when completed

You will be required to upload any supporting documents and your photo ID. \*If you are having any issues please contact your child's school\*

## Step 1. Go to https://www.hallco.org/web/ic-portal-users/